## X-MON4 NTP サーバ設定手順(RHEL/Rocky9系)

本文書は、Red Hat Enterprise Linux (以下 RHEL と表記)9 系へ X-MON4 をインストールした環境において、 chrony を利用した時刻同期設定を行う手順です。 OS の基本的なコマンド操作についてはご理解のうえお読みください。

1、X-MON サーバへ接続

X-MON サーバに直接モニタとキーボードを接続するか、SSH クライアント等でログインします。

2、対象ファイルのバックアップ
 次のように設定ファイルをバックアップします。

\$ sudo cp -vip /etc/chrony.conf /etc/chrony.conf.org

3、設定変更

続いて、指定 NTP サーバを変更します。

poolから始まる既存行をコメントアウトし、ご希望のNTPサーバ情報を指定した行を追加・保存してください。

```
$ sudo vi /etc/chrony.conf
※変更前
pool 2.rocky.pool.ntp.org iburst
(略)
※変更後
# pool 2.rocky.pool.ntp.org iburst
pool [指定の NTP サーバアドレス] iburst
(略)
```

4、設定の反映

```
エラーなくプロンプトが返れば次のコマンドを発行し、応答が「active (running)」となっているか確認してく
ださい。
```

```
$ systemctl status chronyd
(略)
Active: active (running) since X YYYY-MM-DD hh:mm:ss JST; N days ago
(略)
```

## 5、時刻同期状況の確認

次のコマンドを実行し、指定したサーバが応答に含まれること、応答行のいずれか先頭に\*が付与されているこ とをご確認ください。

| \$ sudo chronyc sources      |                                       |
|------------------------------|---------------------------------------|
|                              |                                       |
| ※実行例                         |                                       |
| 210 Number of sources = $5$  |                                       |
| MS Name/IP address           | Stratum Poll Reach LastRx Last sample |
|                              |                                       |
| ^+ mail1.marinecat.net       | 2 10 377 846 +369us[+151us]+/-6428us  |
| ^- time.cloudflare.com       | 3 10 377 951 +861us[+642us]+/- 69ms   |
| ^ <b>*</b> ntp-b2.nict.go.jp | 1 9 377 241 -571us[-659us] +/- 4912us |

また、次のコマンドで X-MON サーバの現在時刻が正しいかご確認いただけます。

\$ date

時刻を強制的に同期させたい場合は、次のコマンドを実行してください。

| \$ sudo chronyc makestep |  |  |
|--------------------------|--|--|
|                          |  |  |
| ※実行例                     |  |  |
| 200 OK                   |  |  |